## **User Guide**

#### Purpose of the Document

This document will explain how to apply for "Land Essentiality Certificate" on Single Window Portal in a language non-technical person can understand.

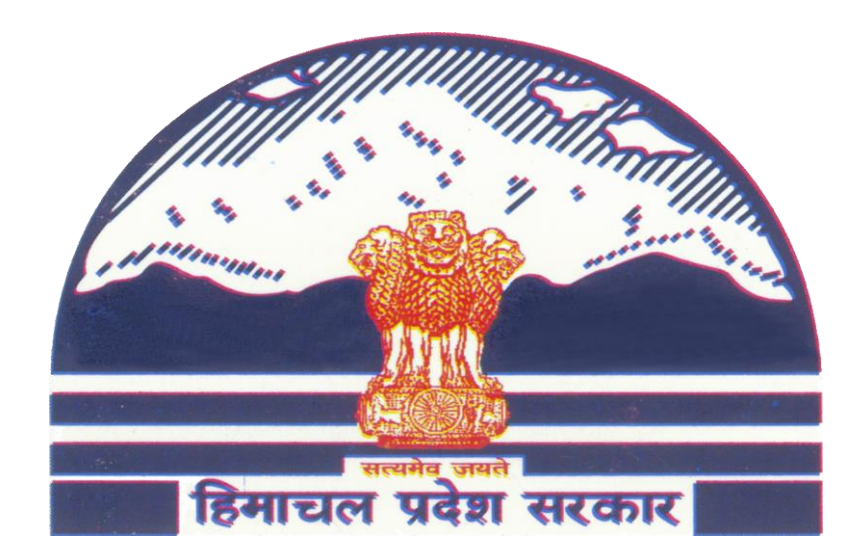

# Land Essentiality Certificate Through Single Window

## Contents

| 1. | HOME PAGE                           | 2 |
|----|-------------------------------------|---|
| 2. | REGISTRATION/LOGIN                  | 3 |
| 3. | INVESTOR SIGN-IN                    | 5 |
| 4. | APPLY FOR ESSENTIALITY CERTIFICATE. | 7 |

#### 1. Home Page

Department of Industries, Himachal Pradesh has launched the "Land Essentiality Certificate" for setting up of Industry on Private Land or Govt. Essentiality certificate is required for Investors who needs Land, which falls outside the Industrial Area. This guide gives step by step instructions for online application of Land Essentiality Certificate" without any physical touch point. User will download the final digitally signed certificate from Single Window portal.

#### Website URL: <u>http://emerginghimachal.hp.gov.in/</u>

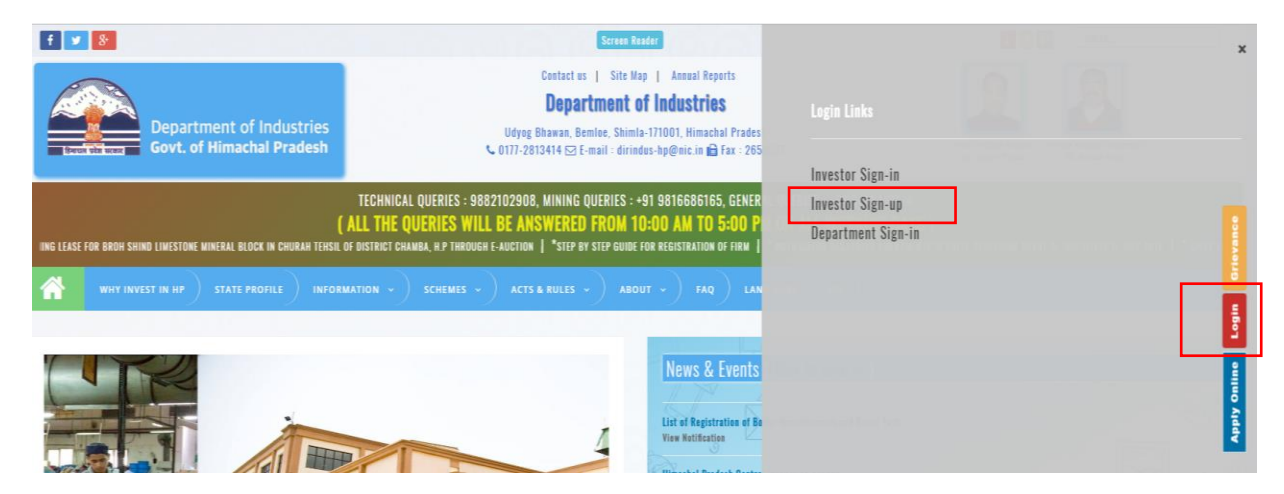

Click on "Login" button on right hand side of the screen.

Click on "Investor Sign-up" button if not already registered.

### 2. Registration/Login

- 1. To register click on "Investor Sign-up" button.
- 2. Click on "Register" button on next screen.

| НОМЕ                 | WHY INVEST IN HP | STATE PROFILE | INFORMATION~ | POLICIES~ / |
|----------------------|------------------|---------------|--------------|-------------|
| Register<br>Register | yourself throu   | gh SWCS       |              |             |

3. Fill all the requisite details. After submission of details click on "Register" button as highlighted below.

| Investor Registratio    | n Form 🛛 🖉      | SELECT COUNTRY                                                 |                           |
|-------------------------|-----------------|----------------------------------------------------------------|---------------------------|
| Please fill the detail: |                 | Country                                                        | Χ Ψ                       |
| ENTER VALID EMAIL ID    |                 |                                                                |                           |
| E-mail Address          |                 | SELECT STATE                                                   |                           |
| CHOOSE PASSWORD         |                 | State                                                          | X +                       |
| Password                |                 | SELECT CITY                                                    | SELECT DISTRICT           |
| RE-TYPE PASSWORD        |                 | City Name                                                      | District Name             |
| Password                |                 | ENTER PIN CODE                                                 | ENTER MOBILE              |
| Personal Information    |                 | PIN Code                                                       | Mobile Number             |
| ENTER FIRST NAME        | ENTER LAST NAME | anily of Ceta new code                                         | Fortune to have a factor  |
| First Name              | Last Name       | Please enter the letters as they are shown in the image above. | Enter text snown in image |
| ENTER PAN               | ENTER ADHAAR    | Letters are not case-sensitive.                                |                           |
| PAN Card No             | Adhaar No       |                                                                |                           |
| ENTER ADDRESS           |                 | REGISTER                                                       |                           |
| Addess                  |                 |                                                                |                           |
|                         |                 |                                                                |                           |

4. User will receive "One Time Password" on mentioned mobile number.

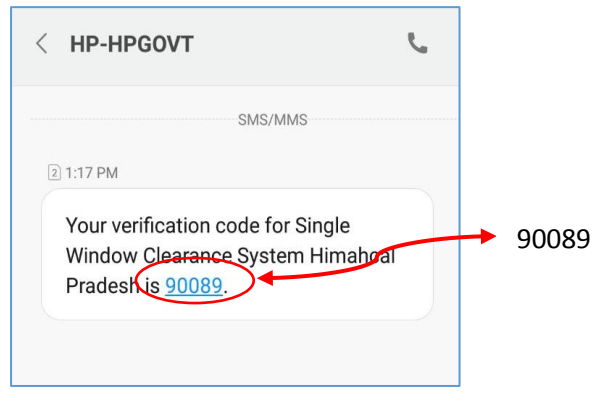

5. User need to enter this OTP in next screen and click on Verify OTP.

| Please Entered the OTP that you have received on your mobile | <u>с</u> , |
|--------------------------------------------------------------|------------|
| ER YOUR SECRET CODE                                          |            |
| ter your OTP                                                 |            |

6. After successful verification of OTP, an activation link is sent to the registered email id. Click on "<u>Activate Account</u>" in order to activate Single Window Account.

Please Activate Your Account in order to Login into Single Window Clearance System.

Activate Account

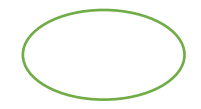

User Guide for Land Essentiality Certificate

### 3. Investor Sign-in

1. Visit the website by following the link <u>http://emerginghimachal.hp.gov.in/</u>

Click on "Login" button on right hand side of the screen and then choose "Investor Sign-in" Option.

| f 🕑 8                                                                                                    | Screen Reader                                                                                                    |                                                            |  | ×                 |
|----------------------------------------------------------------------------------------------------|----------------------------------------------------------------------------------------------------|------------------------------------------------------------|--|-------------------|
| Department of Industries<br>Govt. of Himachal Pradesh                                                              | Contact us   Site Map   Annual Reports<br>Department of Industries<br>Udyog Bhawan, Bemide, Shimla-171001, Himachal Prades<br>€ 0177-2813414 🖾 E-mail : dirindus-hp@nic.in 🖨 fax : 265                                                                                                | Login Links                                                |  |                   |
| ()<br>ING LEASE FOR BROW SHIND LIWESTOKE WINERAL BLOCK IN CHURAH TERSIL O<br>WHY INVEST IN HP STATE PROPILE INFORM | TECHNICAL QUERIES : 9882102908, MINING QUERIES : +91 9816686165, GENER<br>ALL THE QUERIES WILL BE ANSWERED FROM 10:00 AM TO 5:00 P<br>6 district chamba, HP through e-auction (* step by step guide for registration of firm (<br>hation - schemes - acts a builes - about - for 1 AM | Investor Sign-un<br>Investor Sign-up<br>Department Sign-in |  | citie vance       |
|                                                                                                    | News & Events                                                                                                    |                                                            |  | Apiy Online Login |

2. Click on "Login" to proceed to login screen.

|   | НОМЕ      | WHY INVEST IN HP | STATE PROFILE | INFORMATION~ | POLICIESY | ACTS & RULES~ | ABOUT~ | FAQ | LAND BANK | GIS |
|---|-----------|------------------|---------------|--------------|-----------|---------------|--------|-----|-----------|-----|
|   |           |                  |               |              |           |               |        |     |           |     |
| : | Please Au | thenticate via   | SSO to contin | ue.          |           |               |        |     |           |     |
|   | Login     |                  |               |              |           |               |        |     |           |     |
|   |           |                  |               |              |           |               |        |     |           |     |
|   |           |                  |               |              |           |               |        |     |           |     |

3. Enter IUID/Email ID and *Password & Captcha Code (displaying in the image)* on the following screen and click on "LOG IN".

| Investor I<br>Enter your username and                                      | <b>-Ogin</b><br>bassword to log on: | 2 |
|----------------------------------------------------------------------------|-------------------------------------|---|
| 58704922                                                                   |                                     |   |
| Password                                                                   |                                     |   |
| <b>bwwfbek</b> Get a new code                                              | bwwfbek                             |   |
| ease enter the letters as they are shown in etters are not case-sensitive. | the image above.                    |   |
| Forget Your Password                                                       |                                     |   |
| LOG IN Register                                                            |                                     |   |

IUID is "Unique Investor Identification Number" which is sent to the registered mobile number and Email ID after Successful Registration.

#### 4. Apply for Essentiality Certificate.

1. After Successful Login to the website, User dashboard will be appear on Investors screen. "Incomplete applications" will show the applications not completed by the applicant, "Pending applications" will show the applications pending with the department for approval, "Approved applications" will show approved applications of the investor and "Rejected applications" will show applications rejected by the department.

| 😵 Single Window                           | =                                                |                                                                     |                     |                          | Hemant That |              |         |
|-------------------------------------------|--------------------------------------------------|---------------------------------------------------------------------|---------------------|--------------------------|-------------|--------------|---------|
| GENERAL                                   | 2                                                | 2                                                                   | 4                   | 7                        |             | 0            | 0       |
| A Dashboard                               | - <b>U</b>                                       | 3 ()                                                                |                     |                          |             | U            | 0       |
| 🛷 Grievance                               |                                                  | Applications                                                        | Applications        | Approved                 |             | Applications |         |
| ull Upload Monthly Report                 | CAF Applications                                 |                                                                     |                     |                          |             |              |         |
| Plot Allotment                            | Description For Pending Applicati                | ions                                                                |                     |                          |             |              |         |
| Compartment of Industries                 | Copy CSV Print                                   |                                                                     |                     |                          | S           | earch:       |         |
| *                                         | ID 44                                            | Application                                                         |                     | Department 11            | Status      | Download     | Print 1 |
| CAF                                       | 5 CAF                                            |                                                                     |                     | Department of Industries | Approved    |              | 🖶 print |
| <ul> <li>Essential Certificate</li> </ul> | 9 roc                                            |                                                                     |                     | ROC                      |             |              | 🖶 print |
| Swavlamban Yojana                         | 41 Essential Certificate                         |                                                                     |                     | Department of Industries | Approved    | Download     | 🖨 print |
| ирн 🗸                                     | 57 Essential Certificate                         |                                                                     |                     | Department of Industries |             |              | 🖨 print |
| Agriculture 🗸                             | 59 Essential Certificate                         |                                                                     |                     | Department of Industries |             | Download     | 🖨 print |
|                                           | 79 Trade License                                 | rade License                                                        |                     |                          |             | Download     | 🕀 print |
| RVICE PROVIDERS                           | 101 Swavlamban Yojana                            |                                                                     |                     | Department of Industries |             |              | 🔒 print |
| test                                      | 130 Food & StartUp State<br>Scheme of Technology | Incentive<br>Up-gradation/ Establishment / Modernization of Food Pr | occssing Industries | Department of Industries | Approved    | Download     | 🕀 print |
| Boilers & Act Regulation                  | 138 Plot Allotment                               |                                                                     |                     | Department of Industries |             |              | 🕀 print |
|                                           | 145 Plot Allotment                               |                                                                     |                     | Department of Industries |             |              | A print |

2. Click on "Department of Industries" in the left panel of the screen and then Click on "Essentiality Certificate". Select your approved "Common Application form" from the dropdown list. In case don't have the CAF approval in the system select "Proceed without CAF".

| Select Your Approved Common Application Form (CAF)* |   |
|-----------------------------------------------------|---|
| Select Your Common Application Form (CAF)           | Ŧ |
| Select Your Common Application Form (CAF)           |   |
| #5 Test enterprise                                  |   |
| #103 Knox Life Sciences                             |   |
| Proceed Without CAF                                 |   |

3. In case of "Proceed without CAF", Enter details into the corresponding fields. Fields marked with \* are mandatory and cannot be left blank. Click on "Save & Next" to proceed to next step.

| Name *                                                                                                    | Designation *                                                                                                    |
|----------------------------------------------------------------------------------------------------|----------------------------------------------------------------------------------------------------|
| Hemant Thakur                                                                                                    | Partner                                                                                                    |
| Email *                                                                                                    | Mobile *                                                                                                    |
| er.hemant908thakur@gmail.com                                                                                                    | 9881202908                                                                                                    |
| Telephone *                                                                                                    | Fax                                                                                                    |
| 01795645433                                                                                                    | •                                                                                                    |
| Enterprise Detail                                                                                                    |                                                                                                    |
| Name *                                                                                                    | Enterorise Address *                                                                                                    |
| Knox Life Sciences                                                                                                    | Gularwala, Baddi, Solan                                                                                                    |
|                                                                                                    |                                                                                                    |
| Pin Code *                                                                                                    | Mobile *                                                                                                    |
| 173205                                                                                                    | 9218530019                                                                                                    |
| Telephone                                                                                                    | Email *                                                                                                    |
| 01795645433                                                                                                    | knoxbaddi@yahoo.com                                                                                                    |
| me of Enterprise *                                                                                                    | Enterprise Address *                                                                                                    |
| Knox Life Sciences                                                                                                    | Gularwala, Baddi, Solan                                                                                                    |
| Knox Life Sciences                                                                                                    | Gularwala, Baddi, Solan                                                                                                    |
| Knox Life Sciences                                                                                                    | Gularwala, Baddi, Solan<br>Mobile *                                                                                                    |
| n Code •<br>173205                                                                                                    | Gularwala, Baddi, Solan<br>Mobile *<br>9218530019                                                                                                    |
| Knox Life Sciences n Code * 173205 Hephone                                                                                                    | Gularwala, Baddi, Solan<br>Mobile *<br>9218530019<br>Email *                                                                                                    |
| n Code •<br>173205<br>Ilephone<br>01795645433                                                                                                    | Gularwala, Baddi, Solan Mobile * 9218530019 Email * knoxbaddi@yahoo.com                                                                                                    |
| n Code * 173205 1ephone 01795645433 1x Fax                                                                                                    | Gularwala, Baddi, Solan<br>Mobile *<br>9218530019<br>Email *<br>knoxbaddi@yahoo.com                                                                                                    |
| n Code •<br>173205<br>Iephone<br>01795645433<br>Ix<br>Fax<br>Petails of M.D/Managing Partner/CEO /                                                                            | Gularwala, Baddi, Solan<br>Mobile *<br>9218530019<br>Email *<br>knoxbaddi@yahoo.com                                                                                                    |
| n Code •<br>173205<br>Hephone<br>01795645433<br>IX<br>Fax<br>Details of M.D/Managing Partner/CEO /<br>ame •                                                                   | Gularwala, Baddi, Solan  Mobile* 9218530019 Email* knoxbaddi@yahoo.com / Lead Promoter/ Proprietor Designation*                                                                                |
| n Code * 173205 1ephone 01795645433 1x Fax Details of M.D/Managing Partner/CEO / ame * Sandeep Vijh                                                                           | Gularwala, Baddi, Solan  Mobile * 9218530019  Email * Knoxbaddi@yahoo.com  / Lead Promoter/ Proprietor  Designation * Managing Partner                                                         |
| n Code •<br>n Code •<br>173205<br>Iephone<br>01795645433<br>IX<br>Fax<br>Petails of M.D/Managing Partner/CEO /<br>ame •<br>Sandeep Vijh<br>obile •                            | Gularwala, Baddi, Solan  Mobile* 9218530019 Email* knoxbaddi@yahoo.com / Lead Promoter/ Proprietor Designation* Managing Partner Email*                                                        |
| n Code * 173205 1ephone 01795645433 1ix Fax Details of M.D/Managing Partner/CEO / ame * Sandeep Vijh bbile * 9218530019                                                       | Gularwala, Baddi, Solan  Mobile* 9218530019  Email* knoxbaddi@yahoo.com  / Lead Promoter/ Proprietor  Designation* Managing Partner Email* knoxbaddi@yahoo.com                                 |
| Knox Life Sciences  n Code *  173205  Iephone  01795645433  ix Fax  Petails of M.D/Managing Partner/CEO /  ime * Sandeep Vijh obile *  9218530019  Iephone                    | Gularwala, Baddi, Solan  Mobile* 9218530019 Email* knoxbaddi@yahoo.com  / Lead Promoter/ Proprietor  Designation* Managing Partner Email* knoxbaddi@yahoo.com Fax                              |
| Knox Life Sciences  n Code  T3205  Iephone  O1795645433  IX Fax  Details of M.D/Managing Partner/CEO / Ime  Sandeep Vijh  obile  9218530019  Iephone  Telephone Number        | Gularwala, Baddi, Solan Gularwala, Baddi, Solan Mobile* 9218530019 Email* knoxbaddi@yahoo.com / Lead Promoter/ Proprietor Designation* Managing Partner Email* knoxbaddi@yahoo.com Fax FAX FAX |
| Knox Life Sciences In Code * 173205 Iephone 01795645433 IX Fax Details of M.D/Managing Partner/CEO / ame * Sandeep Vijh obile * 9218530019 Iephone Telephone Number Itegory * | Gularwala, Baddi, Solan  Mobile  9218530019  Email  Knoxbaddi@yahoo.com   Lead Promoter/ Proprietor  Designation*  Managing Partner  Email  Knoxbaddi@yahoo.com  Fax FAX                       |

| ture *                                                                          |                                     |                                 |                        |                            | Project Status                     |                      |                        |             |       |      |
|---------------------------------------------------------------------------------|-------------------------------------|---------------------------------|------------------------|----------------------------|------------------------------------|----------------------|------------------------|-------------|-------|------|
| Partnership                                                                     |                                     |                                 |                        |                            | <ul> <li>Expansion</li> </ul>      |                      |                        |             |       | ,    |
| scription *                                                                     |                                     |                                 |                        |                            | Prev. SW Number                    | r                    |                        |             |       |      |
| We are Alread<br>and now wants                                                  | ly engaged in th<br>s to expand the | e business for the<br>business. | e manufacturing of F   | harmaceutical goods        | 02/009/1/2/708                     | 15                   |                        |             |       |      |
| ivestmei                                                                        | nt Details                          |                                 |                        |                            | A                                  |                      |                        |             |       |      |
|                                                                                 |                                     |                                 |                        |                            |                                    |                      |                        |             |       |      |
| Manufacturing                                                                   | 9                                   |                                 |                        |                            | <ul> <li>Small (More th</li> </ul> | nan 25 Lakhs < 5 C   | Crore)                 |             |       | ,    |
|                                                                                 |                                     |                                 |                        |                            |                                    | Inve                 | nstment in Plant and M | lachinery.  |       |      |
| roduct [                                                                        | Detail                              |                                 |                        |                            |                                    |                      |                        |             |       |      |
| me of the Pro                                                                   | duct                                | Excise Code                     | Existing An            | nual Capacity              | Adl. Annual Cap                    | acity Req.           | Total Annua            | I Capacity  | Unit  | ÷    |
|                                                                                 |                                     |                                 |                        |                            |                                    |                      |                        |             |       |      |
| IInnjectable D                                                                  | ry Powderr                          | 3004                            | 22                     | 50000                      | 5625000                            | 787                  | 5000                   | No's        | ,     | •    |
|                                                                                 |                                     |                                 |                        |                            |                                    |                      |                        |             |       |      |
| law Mat                                                                         | erial Deta                          | ail                             |                        |                            |                                    |                      |                        |             |       |      |
|                                                                                 |                                     |                                 |                        |                            |                                    |                      |                        |             |       | -    |
| me of the Rav                                                                   | w Material                          | A                               | nnual Quantity Requ    | uirement                   | Addl. Annual                       | Qty. Req.            | Total Annu             | ual Qty     | Unit  | ÷    |
|                                                                                 |                                     |                                 |                        |                            |                                    |                      |                        |             |       |      |
| etails of                                                                       | f Employr                           | nent                            |                        |                            |                                    |                      |                        |             |       |      |
|                                                                                 |                                     |                                 |                        | Existing                   |                                    |                      |                        |             |       |      |
| Category                                                                        |                                     |                                 |                        |                            |                                    | Con                  | tractual               | Additional  | т     | otal |
| Category                                                                        | Male                                | Female                          | e Total                | HP                         | Non-HP                             | Male                 | Female                 | Auditional  | i.    | Juai |
|                                                                                 |                                     |                                 |                        |                            |                                    | maic                 | remaie                 |             |       |      |
| Skilled                                                                         | 10                                  | 5                               | 15                     | 12                         | 3                                  | Male                 | Female                 | 5           | 20    |      |
|                                                                                 |                                     |                                 |                        |                            |                                    |                      |                        |             |       |      |
| Unskilled                                                                       | 10                                  | 11                              | 21                     | 16                         | 5                                  | Male                 | Female                 | 8           | 29    |      |
| IT/ITeS                                                                         |                                     |                                 |                        |                            |                                    |                      |                        |             |       |      |
| Professional                                                                    | 8                                   | 5                               | 13                     | 10                         | 3                                  | Male                 | Female                 | Additional  | 13    |      |
| Tetal                                                                           | 28                                  | 21                              | 49                     | 38                         | 11                                 | Total                | Total                  | 13          | 62    |      |
|                                                                                 | Descriptio                          | 20                              |                        |                            |                                    |                      |                        |             |       |      |
| 1000331                                                                         | Jescriptic                          | /1                              |                        |                            |                                    |                      |                        |             |       |      |
| pe of Industry                                                                  | 1*                                  |                                 |                        |                            | Expected date of                   | f commercial produ   | uction *               |             |       |      |
| Orange                                                                          |                                     |                                 |                        |                            | <ul> <li>Invalid da</li> </ul>     | ite                  |                        |             |       |      |
| evious Existin                                                                  | ng Date *                           |                                 |                        |                            |                                    |                      |                        |             |       |      |
| Invalid da                                                                      | ate                                 |                                 |                        |                            |                                    |                      |                        |             |       |      |
| ecription                                                                       |                                     |                                 |                        |                            | NIC 5 Digit Code                   |                      |                        |             |       |      |
| There will be f                                                                 | ive section in the                  | he factory in mar               | ufacturing area . the  | manufacturing              | x 21002-Manuf                      | acture of allopathic | pharmaceutical prepar  | rations     |       |      |
| operation will                                                                  | be carried out                      | under the supervi               | ision of competent t   | echnical staff. Testing of | f                                  |                      |                        |             |       |      |
|                                                                                 |                                     |                                 | o e con material,      |                            | h                                  |                      |                        |             |       |      |
| etails of                                                                       | Investm                             | ent (INR L                      | acs)                   |                            |                                    |                      |                        |             |       |      |
|                                                                                 |                                     | •                               | *                      |                            |                                    |                      |                        |             |       |      |
|                                                                                 | t Exi                               | isting                          | Additional<br>Proposed | Total                      | Details of                         | Intellectua          | I Investment           | t (INR Lacs | ;)    |      |
| Investment                                                                      | 18.64                               |                                 | 25                     | 43.64                      | Investored                         | Estatio              | Addi                   | tional      | Tet-1 |      |
| Land                                                                            |                                     |                                 |                        |                            | Investment                         | Existing             | Prop                   | losea       | Iotal |      |
| Land<br>Building                                                                | 92.19                               |                                 | 10                     | 102.19                     | Other Soft                         | 0                    | 0                      | 0           |       |      |
| Investment Land Building Plant &                                                | 92.19<br>218.4                      |                                 | 10                     | 102.19<br>228.4            | Other Soft<br>Assets               | 0                    | 0                      | 0           |       |      |
| Investment<br>Land<br>Building<br>Plant &<br>Machinery                          | 92.19                               |                                 | 10                     | 102.19<br>228.4            | Other Soft<br>Assets               | 0                    | 0                      | 0           |       |      |
| Investment<br>Land<br>Building<br>Plant &<br>Machinery<br>Other Fixed<br>Assets | 92.19<br>218.4<br>1 79.42           |                                 | 10                     | 102.19<br>228.4<br>81.42   | Other Soft<br>Assets               | 0                    | 0                      | 0           |       |      |

| ant & Machinery Detial                                                                                                    |                          | Area for Plan & M          | lachinery (Sq.Mt.)                                                                                                    |                                                                                                    | Area for Plan & Machinery (Sq.Mt.) |                    |                    |  |  |
|----------------------------------------------------------------------------------------------------|--------------------------|----------------------------|----------------------------------------------------------------------------------------------------|----------------------------------------------------------------------------------------------------|------------------------------------|--------------------|--------------------|--|--|
| 1 as per lay out plan                                                                                                    |                          |                            | 1093                                                                                                    |                                                                                                    |                                    |                    |                    |  |  |
| Proposed Land                                                                                                    |                          |                            |                                                                                                    |                                                                                                    |                                    |                    |                    |  |  |
| Proposed Land /Space Detail *                                                                                                    |                          |                            | Proposed Land T                                                                                                    | vpe *                                                                                                    |                                    |                    |                    |  |  |
| Private Land                                                                                                    |                          | •                          | Owned                                                                                                    | // -                                                                                                    |                                    |                    |                    |  |  |
| Detail of Land                                                                                                    |                          |                            |                                                                                                    |                                                                                                    |                                    |                    |                    |  |  |
| Name of Owner *                                                                                                    |                          |                            | Khasra No *                                                                                                    |                                                                                                    |                                    |                    |                    |  |  |
| Rajesh Girdhar x                                                                                                    |                          |                            | 379,371,377                                                                                                    |                                                                                                    |                                    |                    |                    |  |  |
| Total Land with Owner *                                                                                                    |                          |                            | Total Owned Land                                                                                                    | d *                                                                                                    |                                    |                    |                    |  |  |
| 1.9                                                                                                    | 9 Bigha v                |                            |                                                                                                    |                                                                                                    |                                    | ha                 |                    |  |  |
| /illage *                                                                                                    | Address *                |                            |                                                                                                    |                                                                                                    |                                    |                    |                    |  |  |
| * Village                                                                                                    |                          |                            | Street/City Nan                                                                                                    | ne                                                                                                    |                                    |                    |                    |  |  |
| Tehsil *                                                                                                    |                          |                            | Land District *                                                                                                    |                                                                                                    |                                    |                    |                    |  |  |
| * Tehsil                                                                                                    |                          |                            | Solan                                                                                                    |                                                                                                    |                                    |                    |                    |  |  |
| Whether in Sinking/Sliding Zone *                                                                                                    |                          |                            | Is Accessable fro                                                                                                    | m Road *                                                                                                    |                                    |                    |                    |  |  |
| No                                                                                                    |                          | Ŧ                          | • Yes                                                                                                    |                                                                                                    |                                    |                    |                    |  |  |
| Width of Approach Road *                                                                                                    |                          |                            | Distance from HT                                                                                                    | /LT Lines *                                                                                                    |                                    |                    |                    |  |  |
| 15                                                                                                    | Meter                    | Ţ                          | 50                                                                                                    |                                                                                                    | Me                                 | er                 |                    |  |  |
|                                                                                                    | Land                     | Detail                     |                                                                                                    |                                                                                                    |                                    |                    |                    |  |  |
| Existing                                                                                                    | Unit                     | Addit                      | tonal                                                                                                    | Unit                                                                                                    |                                    | Tot                | al                 |  |  |
| 4.17                                                                                                    | Bigha 🔹                  | 1.9                        |                                                                                                    | Bigha                                                                                                    | •                                  | 6.07               |                    |  |  |
|                                                                                                    |                          |                            |                                                                                                    |                                                                                                    |                                    |                    |                    |  |  |
| otal Land for Essential (                                                                                                    | Sertificate              |                            |                                                                                                    |                                                                                                    |                                    |                    |                    |  |  |
| otal Land with Owner *                                                                                                    |                          |                            | Total Land with Owner * sds                                                                                                    |                                                                                                    |                                    |                    |                    |  |  |
| 1                                                                                                    |                          |                            | Weather the Land is purchased by the seller under section 118 ? *                                                                                                   |                                                                                                    |                                    |                    |                    |  |  |
| 1 and Earlier Purchased ? *                                                                                                    | Bigha                    | *                          | Weather the Land                                                                                                    | is purchased by the                                                                                                    | seller und                         | er section 118 ? * |                    |  |  |
| 1<br>and Earlier Purchased ? *<br>Yes                                                                                                    | Bigha                    | •<br>•                     | Weather the Land<br>Yes                                                                                                    | is purchased by the                                                                                                    | seller und                         | er section 118 ? * |                    |  |  |
| 1<br>and Earlier Purchased ? *<br>Yes<br>/hether under auctioned by Any Financial<br>Yes                                                                                                    | Bigha                    | · · ·                      | Weather the Land<br>Yes                                                                                                    | is purchased by the                                                                                                    | seller und                         | er section 118 ? ^ |                    |  |  |
| 1<br>and Earlier Purchased ? *<br>Yes<br>/hether under auctioned by Any Financial<br>Yes                                                                                                    | Bigha                    | •                          | Weather the Land<br>Yes<br>Name of Joint Owi                                                                                                    | is purchased by the                                                                                                    | seller und                         | er section 118 ? " |                    |  |  |
| 1<br>and Earlier Purchased ? *<br>Yes<br>/hether under auctioned by Any Financial<br>Yes<br>/hether land owned exclusively by the set<br>No                                                                                                    | Bigha<br>Institution ? * | •<br>•<br>•                | Weather the Land<br>Yes<br>Name of Joint Own<br>dsjdliksjdld x N                                                                                                    | is purchased by the<br>ner's *<br>lame of Joint Owner's                                                                                                 | seller und                         | er section 118 ? - |                    |  |  |
| 1<br>and Earlier Purchased ? *<br>Yes<br>/hether under auctioned by Any Financial<br>Yes<br>/hether land owned exclusively by the sel<br>No                                                                                                    | Bigha<br>Institution ? * | •                          | Weather the Land<br>Yes<br>Name of Joint Own<br>dsjdiksjdid x N<br>Press Enter for m<br>Name of Occupant                                                            | is purchased by the<br>ner's *<br>lame of Joint Owner's<br>nultiple entries.<br>VPossessor/Kashtka                                                      | seller und                         | er section 118 7 * |                    |  |  |
| 1<br>and Earlier Purchased ? *<br>Yes<br>/hether under auctioned by Any Financial<br>Yes<br>/hether land owned exclusively by the set<br>No<br>/hether Self occupied ? *                                                                           | Bigha<br>Institution ?*  | •                          | Weather the Land<br>Yes<br>Name of Joint Own<br>dsjdliegidki x N<br>Press Enter for m<br>Name of Occupant<br>dsdsd x Name                                           | is purchased by the<br>mer's *<br>lame of Joint Owner's<br>nultiple entries.<br>VPossessor/Kashtka<br>e of Occupant/Posses                              | r *                                | er section 118 7 * |                    |  |  |
| 1<br>and Earlier Purchased ? *<br>Yes<br>Whether under auctioned by Any Financial<br>Yes<br>Ihether land owned exclusively by the sel<br>No<br>Ihether Self occupied ? *<br>No                                                                     | Bigha<br>Institution ? * | •                          | Weather the Land<br>Yes<br>Name of Joint Own<br>dsjdksjdka x N<br>Press Enter for n<br>Name of Occupant<br>dsdsd x Name<br>Press Enter for n                        | is purchased by the<br>mer's *<br>lame of Joint Owner's<br>nultiple entries.<br>///ossessor/Kashtka<br>e of Occupant/Posses<br>nultiple entries.        | r *                                | er section 118 7 * |                    |  |  |
| 1 and Earlier Purchased ? * Yes filether under auctioned by Any Financial Yes filether land owned exclusively by the sel No filether Self occupied ? * No S.No. Khata No. 1 Loco                                                                   | Bigha                    | •<br>•<br>•<br>•<br>•      | Weather the Land<br>Yes<br>Name of Joint Own<br>digitisidiat X N<br>Press Enter for m<br>Name of Occupant<br>distist X Name<br>Press Enter for m<br>Khasra I        | Is purchased by the<br>ner's *<br>liame of Joint Owner's<br>nultiple entries.<br>VPossessor/Kashtka<br>e of Occupant/Posses<br>nultiple entries.<br>No. | r *                                | Land Area          | Action             |  |  |
| 1       and Earlier Purchased ? *       Yes       /hether under auctioned by Any Financial       Yes       /hether land owned exclusively by the sel       No       /fhether Self occupied ? *       No       S.No.     Khata No.       1     1222 | Bigha                    | v<br>v<br>v<br>v<br>v      | Weather the Land<br>Yes<br>Name of Joint Own<br>dsjdlksjdld x N<br>Press Enter for n<br>Name of Occupant<br>dsdsd x Name<br>Press Enter for n<br>Khasra I<br>100    | is purchased by the<br>ner's *<br>lame of Joint Owner's<br>nultiple entries.<br>Possessor/Kashtka<br>e of Occupan/Posses<br>nultiple entries.<br>No.    | ir *<br>10                         | Land Area          | Action<br>X Remove |  |  |
| 1       and Earlier Purchased ? *       Yes       Thether under auctioned by Any Financial       Yes       Thether land owned exclusively by the sel       No       ************************************                                           | Bigha                    | v<br>v<br>v<br>v<br>v      | Weather the Land<br>Yes<br>Name of Joint Own<br>disjdikujdki X N<br>Press Enter for n<br>Name of Occupant<br>disdisd X Name<br>Press Enter for n<br>Khasra I<br>100 | Is purchased by the<br>ner's *<br>lame of Joint Owner's<br>nultiple entries.<br>VPossessor/Kashtka<br>e of Occupant/Posses<br>nultiple entries.<br>No.  | r •                                | Land Area          | Action<br>X Remove |  |  |
| 1       and Earlier Purchased ? *       Yes       /hether under auctioned by Any Financial       Yes       /hether land owned exclusively by the sel       No       *       S.No.       Khata No. *                                                | Bigha                    | •<br>•<br>•<br>•<br>•<br>• | Weather the Land<br>Yes<br>Name of Joint Own<br>digidikejdki x N<br>Press Enter for n<br>Name of Occupant<br>disdisd x Name<br>Press Enter for n<br>Khasra No.*     | is purchased by the<br>ner's *<br>lame of Joint Owner's<br>nultiple entries.<br>VPossessor/Kashtka<br>e of Occupant/Posses<br>nultiple entries.<br>No.  | ir *<br>:<br>10                    | Land Area          | Action<br>X Remove |  |  |

4. The next step will ask to upload the documents. Click on "Select File" to select respective documents and then click on "Upload" to upload the documents. The documents marked with \* are mandatory. The type of soft copy of document should be same as mentioned under 'File Type'.

| 1.   | Detailed Project Report (DPR)                                                                                                    | dummy_pdf.pdf   | application/pdf | 1-25000     | Pending |
|------|----------------------------------------------------------------------------------------------------|-----------------|-----------------|-------------|---------|
| 2.   | Tatima in original (latest duly issued by Patwari)                                                                                                    | application/pdf | 1-24 MB         | Select file | Upload  |
| 3.   | Jamabandi in original (latest duly issued by Patwari)                                                                                                    | dummy_pdf.pdf   | application/pdf | 1-25000     | Pending |
| 4.   | Utilization Certificate duly signed by Chartered Engineer                                                                                                    | application/pdf | 1-24 MB         | Select file | Upload  |
| 5.   | Layout Plan duly signed by Architect/Civil Engineer duly registered(including existing layout plan)                                                          | dummy_pdf.pdf   | application/pdf | 1-25000     | Pending |
| 6.   | Letter of permission under section 118 of H.P.Tenancy & Land Reforms Act, 1972                                                                               | application/pdf | 1-24 MB         | Select file | Upload  |
| 7.   | Copy of Certificate of Incorporation under Companies Act/Registration of Firm/Registration of<br>Society/Registration of Partnership Deed ( as applicable ). | application/pdf | 1-24 MB         | Select file | Upload  |
| 8.   | Copy of Resolution passed by Board of Director's for authorization/purchase & sale of land etc                                                               | application/pdf | 1-24 MB         | Select file | Upload  |
| 9.   | Certificate from Patwari that seller(s) will not become landless(in respect of seller)                                                                       | application/pdf | 1-24 MB         | Select file | Upload  |
| 10.  | NOC of Local Panchayat or Urban Local Body as applicable                                                                                                    | application/pdf | 1-24 MB         | Select file | Upload  |
| 11.  | No dues/Objection Certificate in case of land to sold has been purchased under 118 earlier                                                                   | application/pdf | 1-24 MB         | Select file | Upload  |
| 12.  | NOC of Financial Institution/Bank in case the Land Proposed to be purchased is mortgaged                                                                     | application/pdf | 1-24 MB         | Select file | Upload  |
| 13.  | NOC from the Joint Owner's                                                                                                    | dummy_pdf.pdf   | application/pdf | 1-25000     | Pending |
| 14.  | NOC from the Occupant/Possessor/Kashtkar                                                                                                    | dummy_pdf.pdf   | application/pdf | 1-25000     | Pending |
| Back | Submit                                                                                                    |                 |                 |             |         |

Please upload the documents one by one. And click on Submit button.

5. Click on checkbox to select "I accept" to accept the declaration and submit the application.

| Jeciai | allon                                                                                                    |
|--------|----------------------------------------------------------------------------------------------------|
|        | DECLARATION                                                                                                    |
|        | I, Hemant Thakur (Partner) of M/s Knox Life Sciences having Rogd. office at Gularwala, Baddi, Solan hereby declare that the information furnished by majus to<br>Directorate of Industries, Govt. of Himachal Pradesh, by our firm/enterprise in this Application Form for Directorate of Industries, Govt. of Himachal Pradesh are true to the<br>best of my knowledge, belief and is based on the company/firm records. Wive indemnify the above agencies or any other agency under the justication of Govt. of Himachal<br>Pradesh from labilities of any nature that may arise due to the decision taken based on the information contradict of my thick integrise assumes complete responsibility in this regard. |
|        | Further, our firmienterprise undertakes to provide any additional information or clarification as required by Directorate of Industries, Govt. of Himachai Pradesh or its<br>agencies during and after processing of our application.                                                                                                    |
|        | I/We undertake to pay the fees/charges payable to Directorate of Industries, GovL of Himachal Pradesh and its agencies as prescribed under the policy for according<br>approval and charges fixed for water, energy, etc. and other charges fixed by the GovL of Himachal Pradesh from time to time.                                                                                                    |
|        | I/We understand that this approval through Directorate of Industries, Govt. of Himachal Pradesh is to assist our firm/enterprise in getting statutory clearances expeditiously<br>I/We indemnity Directorate of Industries, Govt. of Himachal Pradesh and its agencies from any liabilities whatsoever,                                                                                                    |
|        | Piace Sunder Negar<br>Date 03-12-2018                                                                                                    |
|        | I Accept                                                                                                    |
|        | Submit 🛩                                                                                                    |

User Guide for Land Essentiality Certificate

6. The submitted application will be seen on Investors' dashboard with the Pending status.

|                           |                                 |                                      |    |                                       |                  |                              |               |           |           | Rishu Tha |
|---------------------------|---------------------------------|--------------------------------------|----|---------------------------------------|------------------|------------------------------|---------------|-----------|-----------|-----------|
| 1<br>ncom<br>Applications | plete                           | <b>10</b><br>Pending<br>Applications | 9  | <b>1</b><br>Forwarded<br>Applications |                  | 5<br>Approve<br>Applications | d             | 2<br>Reje | ected     | 0         |
| CAF A                     | Applications                    |                                      |    |                                       |                  |                              |               |           |           |           |
| Descriptio                | n For Pending Applications      |                                      |    |                                       |                  |                              |               |           |           |           |
| ID                        |                                 | Applicati                            | on |                                       | Dep              | artment                      | Status        | Download  | EC Letter | Print     |
| 2675                      | Trade License                   |                                      |    |                                       | Trade License    |                              | Pending       |           | Download  | 🖨 print   |
| 2411                      | Essential Certificate           |                                      |    |                                       | Department of    | Industries                   | Approved      | Download  | Download  | 🖨 print   |
| 2080                      | Swavlamban Yojana               |                                      |    |                                       | Department of    | Industries                   | Reject        |           | Download  | 🖨 print   |
| 285                       | Swavlamban Yojana               |                                      |    |                                       | Department of    | Industries                   | Reject        |           | Download  | 🖨 print   |
| 253                       | Firm Registration               |                                      |    |                                       | ROC              |                              | Reverted Back |           | Download  | 🖨 print   |
| 46                        | Approval to Energise Transmiss  | ion Lines                            |    |                                       | Electrical Inspe | ectorate                     | Approved      |           | Download  | 🖨 print   |
| 45                        | Approval to Energise Electrical | installation                         |    |                                       | Electrical Inspe | ectorate                     | Approved      |           | Download  | 🖨 print   |
| 28                        | Trade License                   |                                      |    |                                       | Trade License    |                              | Approved      | Download  | Download  | 🖨 print   |
| 1                         | CAF                             |                                      |    |                                       | Department of    | Industries                   | Approved      | Download  | Download  | 🔒 print   |

7. Click on Application ID (2411) as mentioned in screenshot to check the detailed real time status Monitoring.

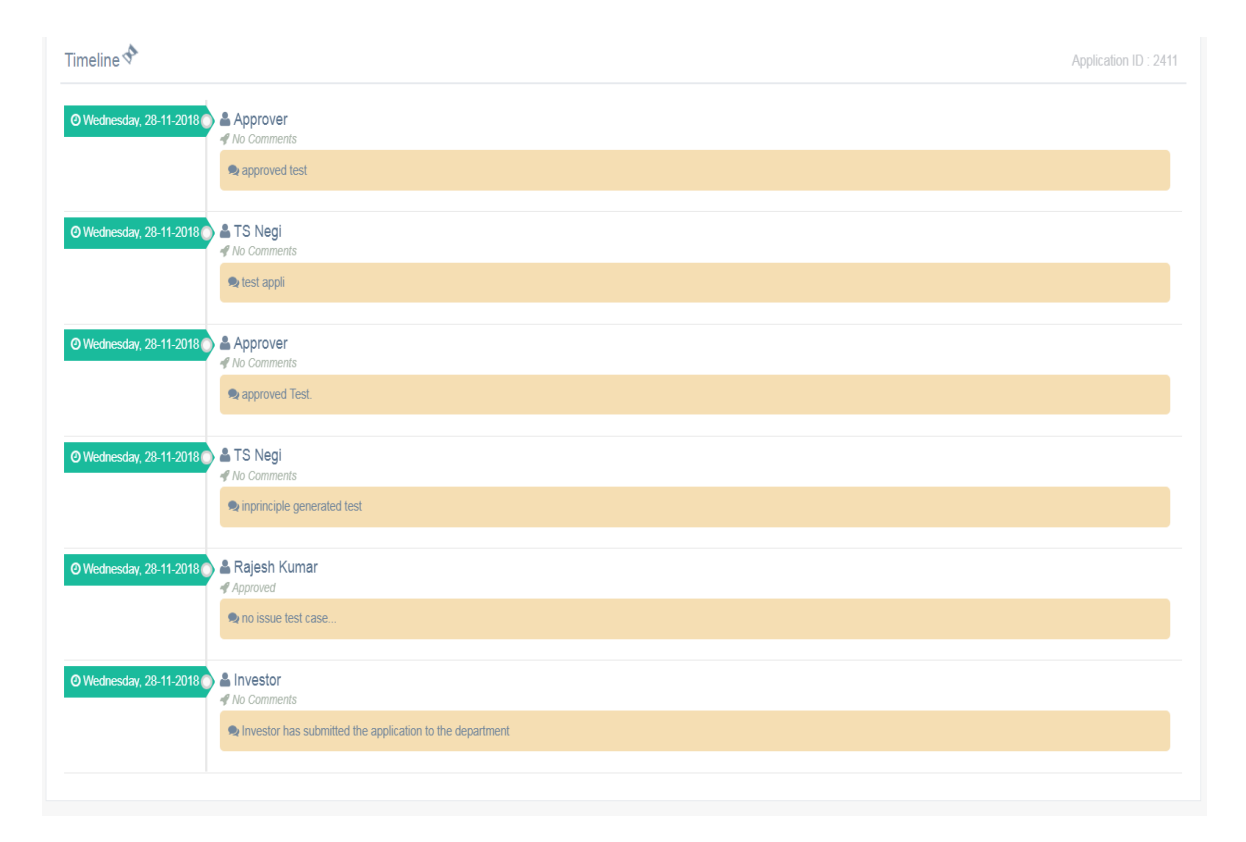

User Guide for Land Essentiality Certificate

8. Once the Application get approved. Click on Download button in order to download the signed EC letter.

| CAF /      | pplications                                  |                          |               |          |           |         |
|------------|----------------------------------------------|--------------------------|---------------|----------|-----------|---------|
| Descriptio | n For Pending Applications                   |                          |               |          |           |         |
| ID         | Application                                  | Department               | Status        | Download | EC Letter | Print   |
| 2675       | Trade License                                | Trade License            | Pending       |          | Download  | 🖶 print |
| 2411       | Essential Certificate                        | Department of Industries | Approved      | Download | Download  | 🖶 print |
| 2080       | Swavlamban Yojana                            | Department of Industries | Reject        |          | Download  | 🖨 print |
| 285        | Swavlamban Yojana                            | Department of Industries | Reject        |          | Download  | 🖶 print |
| 253        | Firm Registration                            | ROC                      | Reverted Back |          | Download  | 🖨 print |
| 46         | Approval to Energise Transmission Lines      | Electrical Inspectorate  | Approved      |          | Download  | 🖨 print |
| 45         | Approval to Energise Electrical Installation | Electrical Inspectorate  | Approved      |          | Download  | 🖶 print |
| 28         | Trade License                                | Trade License            | Approved      | Download | Download  | 🕀 print |
| 1          | CAF                                          | Department of Industries | Approved      | Download | Download  | 🖨 print |
|            |                                              |                          |               |          |           |         |

| Single                                                                                                    | Window Clearance System<br>Directorate of Industries(DOI)<br>Govt. of Himachal Pradesh                                                                                                    | n                                                                                                    |
|----------------------------------------------------------------------------------------------------|----------------------------------------------------------------------------------------------------|----------------------------------------------------------------------------------------------------|
| יי<br>(C                                                                                                    | ESSENTIALITY CERTIFICATE                                                                                                    | )                                                                                                    |
| This is to certify that land measuring situa<br>testasdasd, asdas for the purpose of set<br>Testasdasd stands approved by the Single<br>Detail of land is as under:-<br>Location of proposed land                                                                                                    | ted in Industrial Plot , & District<br>ing up of Industrial Unit for manuf<br>Window Committee held on date 2<br>Khasra Number                                                                                                    | Chamba as detailed below is required by<br>acturing of . The Project proposal of M/S<br>018-01-24.                                                                                     |
| & Disrict Chamba HP                                                                                                    | 12345                                                                                                    | 10                                                                                                    |
| Terms & Conditions:-                                                                                                    |                                                                                                    |                                                                                                    |
| <ol> <li>This land is recommended for transf<br/>down by the department.</li> <li>This land is recommended for transf<br/>aforesaid purpose. The aforesaid ac</li> <li>This EC can be withdrawn/cancelled<br/>error/misrepresentation of facts /om</li> <li>You have to apply for permission un</li> </ol> | er/lease after ascertaining the eligit<br>er / lease in favour of the enterprise<br>tivities cannot be run in a lesser are<br>/amended at any time by the depa<br>ssion comes to the notice of the de<br>der section 118 with revenue dent | bility of transferee as per the criteria laid<br>e as the same is essentially required for the<br>ea.<br>trument, if any factual<br>partment.<br>through concerned deputy commissioner |

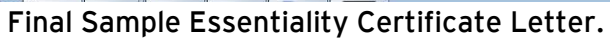